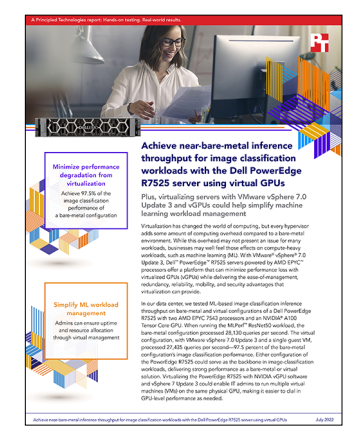

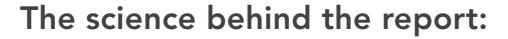

Achieve near-bare-metal inference throughput for image classification workloads with the Dell PowerEdge R7525 server using virtual GPUs

This document describes what we tested, how we tested, and what we found. To learn how these facts translate into real-world benefits, read the report Achieve near-bare-metal inference throughout for image classification workloads with the Dell PowerEdge R7525 server using virtual GPUs.

We concluded our hands-on testing on May 26, 2022. During testing, we determined the appropriate hardware and software configurations and applied updates as they became available. The results in this report reflect configurations that we finalized on April 25, 2022 or earlier. Unavoidably, these configurations may not represent the latest versions available when this report appears.

## Our results

To learn more about how we have calculated the wins in this report, go to http://facts.pt/calculating-and-highlighting-wins. Unless we state otherwise, we have followed the rules and principles we outline in that document.

Table 1: Results of our testing

|           | Target QPS | Achieved QPS | Mean latency (ns) | Performance achieved compared to baremetal |
|-----------|------------|--------------|-------------------|--------------------------------------------|
| vGPU      | 27440      | 27435.1      | 7374352           | 97.5                                       |
| Baremetal | 28135      | 28130.7      | 7958499           | -                                          |

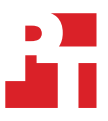

# System configuration information

Table 2: Detailed information on the system we tested.

| System configuration information               | Dell <sup>™</sup> PowerEdge <sup>™</sup> R7525                                |  |  |  |  |
|------------------------------------------------|-------------------------------------------------------------------------------|--|--|--|--|
| BIOS name and version                          | Dell 2.6.6                                                                    |  |  |  |  |
| Non-default BIOS settings                      | Global SRIOV enabled, Max Performance enabled, 8G decoding enabled, UEFI boot |  |  |  |  |
| Operating system name and version/build number | Ubuntu 20.04, VMware® vSphere® 7.0 Update 3                                   |  |  |  |  |
| Date of last OS updates/patches applied        | 4/25/22                                                                       |  |  |  |  |
| Power management policy                        | Performance                                                                   |  |  |  |  |
| Processor                                      |                                                                               |  |  |  |  |
| Number of processors                           | 2                                                                             |  |  |  |  |
| Vendor and model                               | AMD EPYC <sup>™</sup> 7543                                                    |  |  |  |  |
| Core count (per processor)                     | 32                                                                            |  |  |  |  |
| Core frequency (GHz)                           | 2.80 (3.90 Boost)                                                             |  |  |  |  |
| Stepping                                       | 1                                                                             |  |  |  |  |
| Memory module(s)                               |                                                                               |  |  |  |  |
| Total memory in system (GB)                    | 512                                                                           |  |  |  |  |
| Number of memory modules                       | 16                                                                            |  |  |  |  |
| Vendor and model                               | Micron® 36ASF4G72PZ-3G2E7                                                     |  |  |  |  |
| Size (GB)                                      | 32                                                                            |  |  |  |  |
| Туре                                           | PC4-3200                                                                      |  |  |  |  |
| Speed (MHz)                                    | 3,200                                                                         |  |  |  |  |
| Speed running in the server (MHz)              | 3,200                                                                         |  |  |  |  |
| Storage controller                             |                                                                               |  |  |  |  |
| Vendor and model                               | Dell BOSS-S1 M.2 SSD                                                          |  |  |  |  |
| Cache size (GB)                                | N/A                                                                           |  |  |  |  |
| Firmware version                               | 2.5.13.3024                                                                   |  |  |  |  |
| Local storage                                  |                                                                               |  |  |  |  |
| Number of drives                               | 2                                                                             |  |  |  |  |
| Drive vendor and model                         | Micron MTFDDAV480TCB                                                          |  |  |  |  |
| Drive size (GB)                                | 480                                                                           |  |  |  |  |
| Drive information (speed, interface, type)     | M.2 SSD                                                                       |  |  |  |  |
| Network adapter                                |                                                                               |  |  |  |  |
| Vendor and model                               | Broadcom® BCM5720                                                             |  |  |  |  |
| Number and type of ports                       | 4 x 1GbE                                                                      |  |  |  |  |
| Driver version                                 | 1.39                                                                          |  |  |  |  |

| System configuration information | Dell™ PowerEdge™ R7525 |  |  |  |
|----------------------------------|------------------------|--|--|--|
| Cooling fans                     |                        |  |  |  |
| Vendor and model                 | Dell HPR Gold          |  |  |  |
| Number of cooling fans           | 12                     |  |  |  |
| Power supplies                   |                        |  |  |  |
| Vendor and model                 | Dell 01CW9G            |  |  |  |
| Number of power supplies         | 2                      |  |  |  |
| Wattage of each (W)              | 1,400                  |  |  |  |

Table 3: Detailed configuration information for the GPU.

| System configuration information | NVIDIA A100    |
|----------------------------------|----------------|
| Firmware revision                | 92.00.25.00.08 |
| PCIe width                       | 16x            |
| GPU memory (GB)                  | 40             |
| Non-default settings used        | ECC enabled    |

## How we tested

### **Testing overview**

We tested two configurations: one bare metal, and the other virtualized. The virtual environment used VMware vSphere 7.0 Update 3 as the hypervisor and Ubuntu 20.04 as the guest OS. The bare-metal configuration used Ubuntu 20.04. Both installations used a Dell BOSS-S1 SSD card to boot the OS, and both configurations of Ubuntu 20.04 were identical except for changing the PCIe ID listed in the MLPerf ResNet50 config files (bare-metal GPU presents a different ID than the virtualized NVIDIA GRID device). We used a single NVIDIA A100 GPU in both environments.

## Creating the bare-metal and virtual environments

This section contains the steps we took to create our bare-metal and virtual test environments.

#### Configuring the server

- 1. We made sure the Dell PowerEdge R7525 had the proper GPU enablement hardware installed, and latest BIOS/firmware.
- 2. In the server BIOS settings, ensure that:
  - SRIOV is globally enabled
  - 8G decoding is enabled
  - UEFI boot is enabled
  - Use the Max Performance server profile.

#### Installing and configuring VMware vSphere 7.0 Update 3

Use these steps to install the hypervisor, configure the NVIDIA vGPU technology, and create a VM. If testing on the bare-metal environment, skip this section and proceed to Installing the OS.

- 1. Boot the server to the VMware vSphere 7.0 Update 3 installation media. We used the iDRAC virtual media attachment option to mount the ISO file.
- 2. Press Enter, and press F11 to accept the license agreement and continue.
- 3. Select the BOSS SSD RAID volume, and press Enter.
- 4. Select US Default, and press Enter.
- 5. Enter a password, and press Enter.
- 6. To begin the install, press F11.
- 7. Once the install completes, use the Troubleshooting menu to enable remote shell and SSH service.
- 8. SSH to the host, and run the following:

esxcli graphics host set --default-type SharedPassthru

- 9. Reboot the host.
- 10. Download the NVAIE Host vGPU driver for VMware vSphere from the NVAIE portal to the ESXi host.
- 11. Install the driver by putting the host into Maintenance Mode, and running:

esxcli software vib install -v <full path of .vib file>

12. Take the host out of Maintenance Mode, and verify the install worked by running nvidia-smi.

## Creating the VM

- 1. Attach the ESXi host to an existing VMware vCenter.
- 2. Create a VM in VMware vSphere with the following attributes:
  - 64 vCPU
  - 128 GB memory
  - 100% of memory reserved
  - New PCIe device: NVIDIA GRID A100

#### Installing the OS

Use the following steps on the test environment (on the server if testing bare-metal, and on the VM if testing virtualized).

- 1. Boot the machine to the Ubuntu Server 20.04 LTS installation media.
- 2. When prompted, select Install Ubuntu.
- 3. Select the desired language, and click Done.
- 4. Choose a keyboard layout, and click Done.
- 5. At the Network Connections screen, click Done.
- 6. At the Configure Proxy screen, click Done.
- 7. At the Configure Ubuntu Archive Mirror screen, click Done.
- 8. Select Use an entire disk, and click Done.
- 9. Click Continue.
- 10. Enter user account details, and click Done.
- 11. Enable OpenSSH Server install, and click Done.
- 12. At the installation summary screen, click Done.
- 13. When the installation finishes, unmount the installation media and reboot the machine.

#### **Configuring Ubuntu Server 20.04 LTS**

- 1. Log in as the user created in the previous section.
- 2. Install the latest update packages and reboot the VM.

```
sudo apt-get update
sudo apt-get upgrade -y
sudo reboot
```

#### 3. Set the time zone on the VM.

```
sudo timedatectl set-timezone America/New_York
```

#### 4. Install additional tools:

```
sudo apt-get install -y nmon dkms build-essential
```

#### Installing the NVIDIA driver and runtime container

- For the bare-metal configuration, download the NVIDIA Data Center Driver for Linux x64. For the virtualized configuration, use the NVAIE Guest vGPU driver. If on virtualized, follow these instructions after installing the driver to license the vGPU: https://docs.nvidia. com/grid/13.0/grid-licensing-user-guide/index.html.
- 2. Install the package with:

```
chmod +x <path to driver installation package>
dpkg -i <path to driver installation package>
```

- 3. Run nvidia-smi to ensure the driver installed correctly.
- 4. Reboot the system.
- 5. Add the Docker GPG key and install Docker:

```
sudo mkdir -p /etc/apt/keyrings
curl -fsSL https://download.docker.com/linux/ubuntu/gpg | sudo gpg --dearmor -o /etc/apt/
keyrings/docker.gpg
sudo apt-get install docker-ce docker-ce-cli containerd.io docker-compose-plugin
```

6. Set up the NVIDIA package repository and GPG key:

```
distribution=$(. /etc/os-release;echo $ID$VERSION_ID) \
&& curl -fsSL https://nvidia.github.io/libnvidia-container/gpgkey | sudo gpg --dearmor -o /usr/
share/keyrings/nvidia-container-toolkit-keyring.gpg \
&& curl -s -L https://nvidia.github.io/libnvidia-container/$distribution/libnvidia-
container.list | \
sed 's#deb https://#deb [signed-by=/usr/share/keyrings/nvidia-container-toolkit-keyring.gpg]
https://#g' | \
sudo tee /etc/apt/sources.list.d/nvidia-container-toolkit.list
```

7. Update the apt listing, install the NVIDIA container package, and restart Docker:

```
apt-get update
apt-get install -y nvidia-docker2
systemctl restart docker
```

8. Test the NVIDIA Docker functionality with:

```
docker run --rm --gpus all nvidia/cuda:11.0.3-base-ubuntu20.04 nvidia-smi
```

#### Setting up the machine learning benchmark

1. Clone the MLPerf code base to your desired location. We used /opt/.

```
git clone https://github.com/mlcommons/inference_results_v1.0
```

2. Edit configs/resnet50/Server/config.json to include the system under test:

```
"benchmark": "resnet50",
 "default": {
   "active sms": 100,
   "input_dtype": "int8",
   "input_format": "linear",
   "map path": "data maps/imagenet/val map.txt",
   "precision": "int8",
   "tensor_path": "${PREPROCESSED_DATA_DIR}/imagenet/ResNet50/int8_linear",
   "use_deque_limit": true
 },
 "scenario": "Server",
 "R7525xa GRID-A100-40Cx1": {
   "config ver": {},
   "deque_timeout_us": 2000,
   "deque_timeout_usec": 2000,
   "use_cuda_thread_per_device": true,
   "use_graphs": true,
   "gpu batch size": 64,
   "gpu_copy_streams": 4,
   "gpu_inference_streams": 3,
   "server target qps": <target QPS depending on desired load>
 }
}
```

3. Add the system to code/common/system\_list.py:

```
R7525_GRID_A100_40C = SystemClass("R7525xa_GRID-A100-40C", ["GRID A100-40C"], [], A
rchitecture.Ampere, [1] )
```

4. Follow the instructions at https://github.com/mlcommons/training/tree/master/image\_classification to register for, download, and preprocess the ILSVRC2012 dataset.

#### Running the tests

In this section, we list the steps to build the test container and run the test. We also captured performance metrics with nvidia-smi, esxtop, and nmon.

- 1. Edit config/ResNet50/Server/config.json to reflect the desired target QPS.
- 2. Run the benchmark container build script:

```
sudo su
/opt/mlperf-runner/run-mlperf-container.sh -i mlperf-inference:dell-latest -h mlperf-inference-
userv1.0 -n mlperf-inference-user -o mlperf-inference-v1.0-dellemc --build 2>&1 | tee /opt/mlperf-
runner/build-log.log
```

3. Run the benchmark test script:

```
/opt/mlperf-runner/run-mlperf-container.sh -i mlperf-inference-v1.0-dellemc:latest --run-server -t
--server_target_latency_ns 15000000 -- 2>&1 | tee /opt/mlperf-runner/run-log.log
```

## Test scripts

#### run-mlperf-container.sh

```
#!/bin/bash
#! -----
#! !!! Require root privileges !!!
#! ------
                       _____
if [[ $UID -ne 0 ]]; then
 echo "Script started as '`whoami`' instead of 'root'. Restarting script as 'root' user using sudo."
 sudo bash $0 "$@"
 exit $?
fi
echo "SCRIPT: $0"
echo "ARGUMENTS: $@"
echo "WORKING DIR: `pwd`"
echo "RUNNING AS: '`whoami`'"
echo "ENVIRONMENT:"
env | egrep -v '^(PATH|LS_COLORS)' | sed 's/^/ | /' | column -ntxs '='
echo "PATH"
echo "$PATH" | sed 's/:/\n/g' | sed 's/^/ | /'
# ------
# Argument initialization
# -----
IMAGE NAME=
CONTAINER NAME=
CONTAINER HOSTNAME=
OUTPUT_IMAGE=
declare -a EXTRA ARGS
declare -a TEST EXTRA ARGS
declare -a CMD
# outer directories (base)
DATA DIR=/data/mlperf/ilsvrc2012
CODE_DIR=/opt/mlperf-inference-v1.0/code
USER DIR=/opt/mlperf-inference-v1.0/user
LOG DIR=/var/log/mlperf
# -----
# Error handling
                    _____
# _____
function errexit() {
 echo "Error: $0" 1>&2
 echo "Aborting..." 1>&2
 exit 1
}
# _____
# Parse Arguments
# _____
                   ------
while [ $# -gt 0 ]; do
 arg="$1"
 shift
 case "$arg" in
   -i|--image)
                 IMAGE NAME=$1; shift ;;
   -h|--hostname) CONTAINER_HOSTNAME=$1; shift ;;
-n|--name) CONTAINER_NAME=$1; shift ;;
   -o|--output-image) OUTPUT_IMAGE=$1;
                                      shift ;;
   -d|--data-dir) DATA_DIR=$1;
-c|--code-dir) CODE_DIR=$1;
                                      shift ;;
   -c|--cout L
-u|--user-dir) USER_DIR-*-,
dir) LOG_DIR="$1"
                                      shift ;;
                                      shift ;;
                                       shift ;;
   -x|--extra-args)
     # Consume remaining arguments up to a '--' argument which resumes normal parsing.
     while [ $# -gt 0 ]; do
      xarg="$1"
      shift
      if [ "$xarg" == "--" ]; then
       break
```

```
else
         EXTRA ARGS+=("${xarg}")
        fi
      done
    ;;
    -t|--test-args)
      # Consume remaining arguments up to a '--' argument which resumes normal parsing.
      while [ $# -gt 0 ]; do
       arg="$1"
        shift
       if [ "$arg" == "--" ]; then
         break
        else
         TEST EXTRA ARGS+=("${arg}")
        fi
      done
    ;;
     - | -- cmd)
      # start of command. Consume remaining arguments
      while [ $# -gt 0 ]; do
       CMD+=("${1}")
        shift
      done
    ;;
    -b|--build)
      # CMD=(bash -c 'export DEBIAN FRONTEND=noninteractive && apt-get install -y tree jg htop && make
download model BENCHMARKS=resnet50 && make build && make generate engines RUN ARGS="--
benchmarks=resnet50 --scenarios=Offline,Server,SingleStream,MultiStream --config ver=default"')
      # CMD=(bash -c 'export DEBIAN_FRONTEND=noninteractive && apt-get install -y tree jq htop && make
download model BENCHMARKS=resnet50 & make build && make generate engines RUN ARGS="--
benchmarks=resnet50 --scenarios=Offline,Server --config_ver=default"')
      CMD=(bash -c 'export DEBIAN FRONTEND=noninteractive && apt-get install -y tree jq htop && make
--debug -j download model BENCHMARKS=resnet50 && make --debug -j build && make --debug -j generate
engines RUN_ARGS="--benchmarks=resnet50 --scenarios=Offline,Server --config_ver=default"')
   ;;
    --run-server)
                       RUN=yes; SCENARIO=Server
                                                        ;;
    --run-offline)
                     RUN=yes; SCENARIO=Offline
                                                       ;;
    # --run-singlestream) RUN=yes; SCENARIO=SingleStream ;;
    # --run-multistream) RUN=yes; SCENARIO=MultiStream ;;
    --bash)
                        CMD=(bash);
                        EXTRA ARGS+=("-it")
                        CONTAINER HOSTNAME=abani-mlperf-bash
                        CONTAINER NAME=abani-mlperf-bash
                        OUTPUT IMAGE=
    ;;
                      EXTRA ARGS+=("--rm"); OUTPUT IMAGE= ;;
    --remove | --rm)
    *)
      # unrecognized option, must be start of command. Consume remaining arguments
      CMD+=("${arg}")
      while [ $# -gt 0 ]; do
       CMD+=("${1}")
       shift
      done
    ;;
  esac
done
LOG DIR INNER=/mlperf-logs
mkdir -p "${LOG_DIR}"
if [ "$RUN" == yes ]; then
 CMD=(python3 code/main.py --benchmarks=resnet50 --scenarios=$SCENARIO --config_ver=default --test_
mode=PerformanceOnly --action=run harness --log dir=${LOG DIR INNER} )
  CMD+=( "${TEST EXTRA ARGS[0]}")
  EXTRA ARGS+=("-e" "PREPROCESSED DATA DIR=/scratch/preprocessed data" "--rm")
  CONTAINER HOSTNAME=abani-mlperf
  CONTAINER NAME=abani-mlperf
  OUTPUT IMAGE=
fi
#
                    _____
```

```
# Argument checks and defaults
# ______
[ -z "${CMD}" ] && errexit "Missing command! Note: Specify with --cmd X Y Z, -- X Y Z, or just X Y Z at
the end of all other options."
if [ -z "${IMAGE NAME}" ]; then IMAGE NAME=mlperf-inference:dell-latest; fi
if [ -z "${CONTAINER NAME}" ]; then CONTAINER NAME=${IMAGE NAME/:*/}; fi
if [ -z "${CONTAINER_HOSTNAME}" ]; then CONTAINER_HOSTNAME=${CONTAINER_NAME}; fi
[ ! -d "${DATA DIR}" ] && errexit "Missing data directory! Note: Specify with --data-dir DIRECTORY."
[ ! -d "${CODE DIR}" ] && errexit "Missing code directory! Note: Specify with --code-dir DIRECTORY."
[ ! -d "${USER DIR}" ] && errexit "Missing user directory! Note: Specify with --user-dir DIRECTORY."
# ______
# Derived Arguments and constants
# ------
# outer directories (subdirs)
WORK DIR=${CODE DIR}/closed/DellEMC
MAPS DIR=${CODE DIR}/closed/NVIDIA/data maps/imagenet
#SCRIPTS DIR=${CODE_DIR}/closed/NVIDIA/scripts
# inner directories
USER_DIR_INNER=/mnt/user
WORK DIR INNER=/work
MAPS DIR INNER=${WORK DIR INNER}/data maps/imagenet
#SCRIPTS DIR INNER=${WORK DIR INNER}/scripts
SCRATCH DIR INNER=/scratch
DATA DIR INNER=${SCRATCH DIR INNER}/preprocessed data
# ______
# Derived Docker invocation arguments
# _____
VOLUME ARGS="-v ${LOG DIR}:${LOG DIR INNER} -v ${DATA DIR}:${DATA DIR INNER} -v ${WORK DIR}:$
INNER} -v ${USER DIR}:${USER DIR INNER} -v ${MAPS DIR}/cal map.txt:${MAPS DIR INNER}/cal map.txt:ro -v
${MAPS_DIR}/val_map.txt:${MAPS_DIR_INNER}/val_map.txt:ro -v /etc/timezone:/etc/timezone:ro -v /etc/
localtime:/etc/localtime:ro"
# -v ${SCRIPTS DIR}:${SCRIPTS_DIR_INNER}
GPU ARGS="--gpus=all"
SECURITY ARGS="--security-opt apparmor=unconfined --security-opt seccomp=unconfined --cap-add SYS ADMIN"
ENVIRONMENT_ARGS="-w ${WORK_DIR_INNER} -e MLPERF_SCRATCH_PATH=${SCRATCH_DIR_INNER} -e NVIDIA_MIG_
CONFIG DEVICES=all"
DEVICE ARGS="--device /dev/fuse"
HOST ARGS="-h ${CONTAINER HOSTNAME} --add-host ${CONTAINER HOSTNAME}:127.0.0.1"
NET ARGS="--net host"
DNS_ARGS="--dns 172.16.100.250 --dns 10.41.0.10 --dns 10.41.0.11 --dns 10.41.0.12 --dns-search abani.
local --dns-search vsphere.local --dns-search principledtech.com"
CONTAINER ARGS="--name ${CONTAINER NAME}"
function run() {
 echo "RUNNING COMMAND: $@"
  "${@}"
}
# _____
            _____
# Docker run function
# _____
function run container() {
 run
 docker run
 ${VOLUME ARGS}
 ${GPU ARGS}
 ${SECURITY_ARGS}
 ${ENVIRONMENT ARGS} \
 ${DEVICE ARGS}
 ${HOST ARGS}
 ${NET ARGS}
 ${DNS_ARGS}
 ${CONTAINER ARGS}
 "${EXTRA ARGS[0]}" \
 ${IMAGE NAME} \
  "${CMD[0]}"
```

| }                                                                                                    |
|----------------------------------------------------------------------------------------------------|
| #<br># Docker commit function<br>#                                                                                                    |
| <pre>" " function commit_container() {     if [ -z "\${OUTPUT_IMAGE}" ]; then         echo "Not committing container to image as no output was specified."     else         run docker stop "\${CONTAINER_NAME}";         run docker commit "\${CONTAINER_NAME}" "\${OUTPUT_IMAGE}" &amp;&amp;         run docker rm "\${CONTAINER_NAME}"         fi </pre> |
| }                                                                                                    |
| <pre>## main entry point # main entry point ## # Run the specified command in the specified mlperf-based # container, optionally commiting the container as a new image run container &amp;&amp; commit container    errexit "Failed to run container or commit container to image."</pre>                                                                  |
| <pre>else<br/>run docker stop "\${CONTAINER_NAME}";<br/>run docker commit "\${CONTAINER_NAME}" "\${OUTPUT_IMAGE}" &amp;&amp;<br/>run docker rm "\${CONTAINER_NAME}"<br/>fi<br/>}<br/>#</pre>                                                                                                    |

Read the report at https://facts.pt/Y9ecZ6o

This project was commissioned by Dell Technologies.

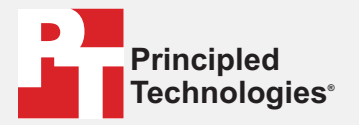

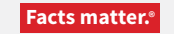

Principled Technologies is a registered trademark of Principled Technologies, Inc. All other product names are the trademarks of their respective owners.

#### DISCLAIMER OF WARRANTIES; LIMITATION OF LIABILITY:

Principled Technologies, Inc. has made reasonable efforts to ensure the accuracy and validity of its testing, however, Principled Technologies, Inc. specifically disclaims any warranty, expressed or implied, relating to the test results and analysis, their accuracy, completeness or quality, including any implied warranty of fitness for any particular purpose. All persons or entities relying on the results of any testing do so at their own risk, and agree that Principled Technologies, Inc., its employees and its subcontractors shall have no liability whatsoever from any claim of loss or damage on account of any alleged error or defect in any testing procedure or result.

In no event shall Principled Technologies, Inc. be liable for indirect, special, incidental, or consequential damages in connection with its testing, even if advised of the possibility of such damages. In no event shall Principled Technologies, Inc.'s liability, including for direct damages, exceed the amounts paid in connection with Principled Technologies, Inc.'s testing. Customer's sole and exclusive remedies are as set forth herein.